# 为BYOD配置ISE SCEP支持

## 目录

简介 先决条件 要求 使用的组件 背景信息 经过测试的<u>CA/NDES部署方案</u> 独立部署 分布式部署 重要的Microsoft修补程序 重要的BYOD端口和协议 配置 禁用SCEP注册质询密码要求 将SCEP注册限制为已知ISE节点 在IIS中扩展URL长度 证书模板概述 证书模板配置 证书模板注册表配置 将ISE配置为SCEP代理 验证 故障排除 一般故障排除说明 客户端日志记录 ISE日志记录 NDES日志记录和故障排除 相关信息

## 简介

本文档介绍在思科身份服务引擎(ISE)上成功配置Microsoft网络设备注册服务(NDES)和简单证书注册协议(SCEP)以自带设备(BYOD)的步骤。

## 先决条件

### 要求

Cisco 建议您了解以下主题:

- ISE版本1.1.1或更高版本
- Microsoft Windows Server 2008 R2
- Microsoft Windows Server 2012标准版

• 公钥基础设施(PKI)和证书

#### 使用的组件

本文档中的信息基于以下软件和硬件版本:

- ISE版本1.1.1或更高版本
- 安装了KB2483564和KB2633200热修复程序的Windows Server 2008 R2 SP1
- Windows Server 2012标准版

本文档中的信息都是基于特定实验室环境中的设备编写的。本文档中使用的所有设备最初均采用原 始(默认)配置。 如果您使用的是真实网络,请确保您已经了解所有命令的潜在影响。

与Microsoft证书服务相关的信息作为思科BYOD的指南提供。请参阅Microsoft TechNet作为 Microsoft认证机构、网络设备注册服务(NDES)和SCEP相关服务器配置的最终真相来源。

## 背景信息

支持思科ISE的BYOD实施的一个优势是最终用户能够执行自助设备注册。这样可以消除IT部门为分 发身份验证凭证和启用网络设备而承担的管理负担。BYOD解决方案的核心是网络请求方调配流程 ,该流程旨在向员工拥有的设备分发必要的证书。为满足此要求,可以配置Microsoft证书颁发机构 (CA),以便通过SCEP自动执行证书注册流程。

SCEP在虚拟专用网络(VPN)环境中已使用多年,以便于证书注册和分发到远程访问客户端和路由器 。在Windows 2008 R2服务器上启用SCEP功能需要安装NDES。在NDES角色安装期间,还安装了 Microsoft Internet Information Services(IIS)Web服务器。IIS用于终止CA和ISE策略节点之间的 HTTP或HTTPS SCEP注册请求和响应。

NDES角色可以安装在当前CA上,也可以安装在成员服务器上。在独立部署中,NDES服务安装在 包括认证中心服务和(可选)认证中心Web注册服务的现有CA上。在分布式部署中,NDES服务安 装在成员服务器上。然后配置分布式NDES服务器以与上游根或子根CA通信。在此场景中,本文 档中概述的注册表修改在NDES服务器上使用自定义模板进行,证书驻留在上游CA上。

#### 经过测试的CA/NDES部署方案

本节简要概述在思科实验室中测试的CA/NDES部署方案。请参阅Microsoft TechNet,作为与 Microsoft CA、NDES和SCEP相关的服务器配置的最终真相来源。

#### 独立部署

在概念验证(PoC)场景中使用ISE时,通常部署作为Active Directory(AD)域控制器、根CA和NDES服 务器的自含Windows 2008或2012计算机:

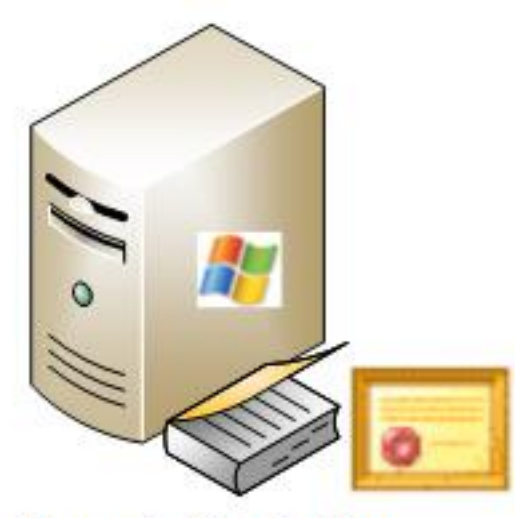

- Domain Controller
- AD
- Root CA
- NDES

#### 分布式部**署**

当ISE集成到当前Microsoft AD/PKI生产环境时,更常见的情况是看到服务在多个不同的Windows 2008或2012服务器上分布。思科已针对分布式部署测试了两种方案。

此图显示了分布式部署的第一个测试场景:

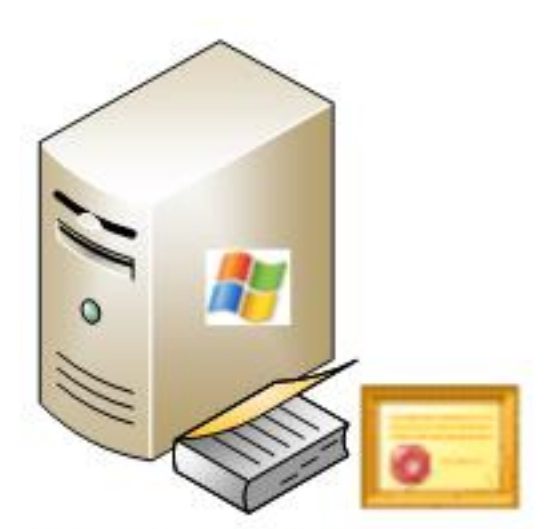

- Domain Controller
- AD
- Root CA

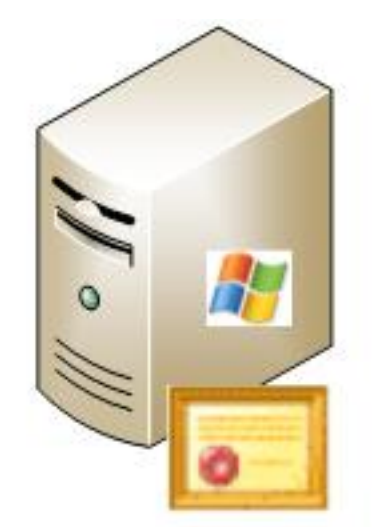

- Member Server
- Subordinate CA
- NDES

此图显示了分布式部署的第二个测试场景:

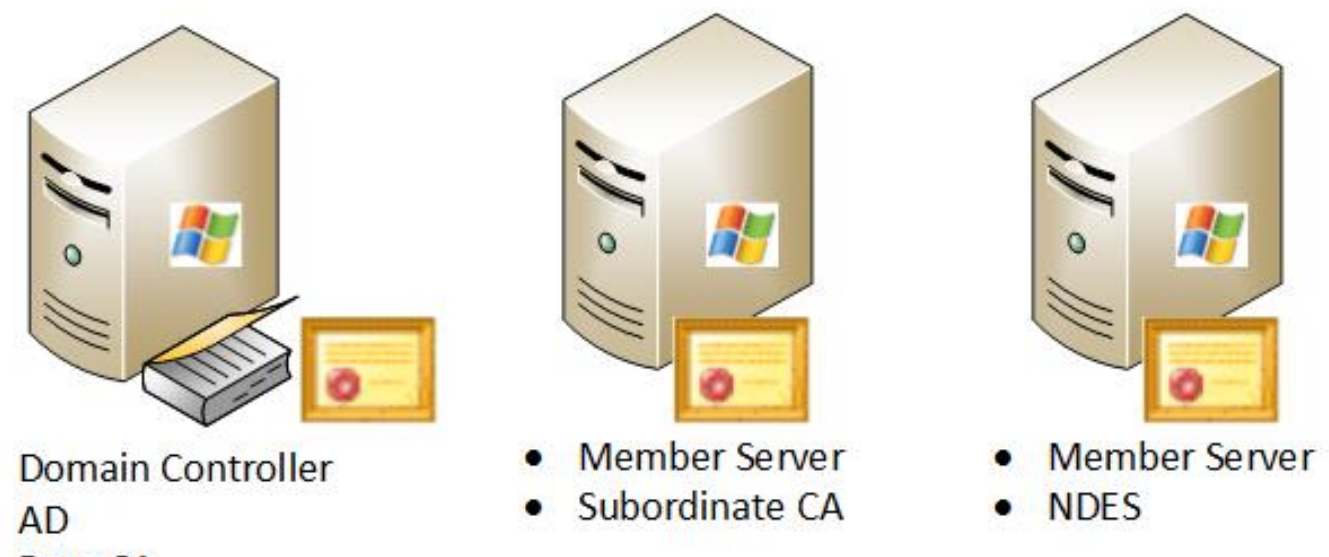

Root CA

#### 重要的Microsoft修补程序

在为BYOD配置SCEP支持之前,请确保Windows 2008 R2 NDES服务器已安装以下Microsoft修补 程序:

- <u>如果证书是使用NDES管理的,则Windows Server 2008 R2中SCEP证书的续订请求失败</u> 此 问题发生,因为NDES不支持**GetCACaps操**作。
- <u>在Windows Server 2008 R2中重新启动企业CA后,NDES不提交证书请求——此消</u>息显示在事 件查**看器中**:"*网络设备注册服务无法提交证书请求(0x800706ba)。 RPC服务器不可用*。"

**警告:**配置Microsoft CA时,必须了解ISE不支持RSASSA-PSS签名算法。思科建议您配置 CA策略,使其改用sha1WithRSAEncryption或sha256WithRSAEncryption。

### 重要的BYOD端口和协议

以下是重要的BYOD端口和协议列表:

- TCP:8909调配:从思科ISE(Windows和Macintosh操作系统(OS))进行向导安装
- TCP:443调配:从Google Play(Android)安装向导
- •TCP:8905调配:请求方调配过程
- TCP:80或TCP:443 SCEP代理到CA(基于SCEP RA URL配置)

**注意:**有关所需端口和协议的最新列表,请参阅《ISE 1.2硬件安<u>装指南》</u>。

### 配置

使用本部分在ISE上配置NDES和SCEP对BYOD的支持。

### 禁用SCEP注册质询密码要求

默认情况下,Microsoft SCEP(MSCEP)实施使用动态质询密码,以便在证书注册过程中对客户端和 终端进行身份验证。在实施此配置要求后,您必须浏览到NDES服务器上的MSCEP管理Web GUI,才能按需生成密码。您必须在注册请求中包含此密码。

在BYOD部署中,对质询密码的要求使用户自助服务解决方案的目的落空。要删除此要求,必须在 NDES服务器上修改此注册表项:

- 1. 单击开始,在搜索栏中输入regedit。
- 2. 导航至"计算机">"HKEY\_LOCAL\_MACHINE">"软件">"Microsoft">"加密"> MSCEP > EnforcePassword。
- 3. 确保EnforcePassword值设置为0(默认值为1)。

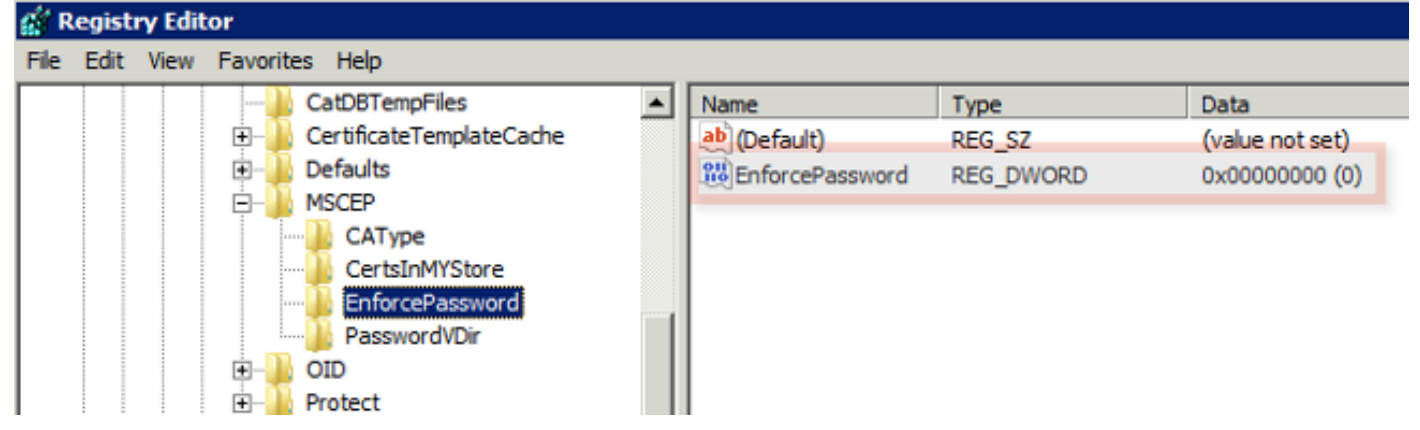

#### 将SCEP注册限制为已知ISE节点

在某些部署方案中,可能首选将SCEP通信限制为选定的已知ISE节点列表。这可以通过IIS中的 IPv4地址和域限制功能实现:

1. 打开IIS并导航至/CertSrv/mscep网站。

| Connections                                                                                                    | /CertSrv/mscep Home                                                                       |
|----------------------------------------------------------------------------------------------------|-------------------------------------------------------------------------------------------|
| Start Page<br>DC1 (VIK\administrator)<br>Application Pools<br>FTP Sites<br>Stes<br>Go Default Web Site<br>Go Default Web Site<br>CertEnroll<br>CertEnroll<br>CertEnrol<br>CertEnrol<br>CertEnrol<br>Cosp | Group by: Category  Group by: Category Failed Request Logging Trocing Rules HTTP Features |
|                                                                                                    | Default Directory Error Pages HTTP Redirect HTTP MIME Types                               |
|                                                                                                    | Compression Output<br>Caching                                                             |
|                                                                                                    | .NET Roles .NET Trust .NET Users Authentication IPv4 Address SSL Settings                 |

 双击Security > IPv4 Address and Domain Restrictions。使用Add Allow Entry和Add Deny Entry操作以允许或限制基于ISE节点IPv4地址或域名的Web内容访问。使用"编辑功能设置 "(Edit Feature Settings)操作为未指定的客户端定义默认访问规则。

| TPr4 Address and Domain Pestrictions |                                                                                                    | Actions                   |                                              |                    |
|--------------------------------------|----------------------------------------------------------------------------------------------------|---------------------------|----------------------------------------------|--------------------|
| <b>I</b> 1 1 4                       | IPv4 Address and Domain Restrictions      se this feature to restrict or grant access to Web content based on IPv4 addresses or domain names. Set the     istrictions in order of priority.      isroup by: No Grouping     Ande      Requestor     Entry Type     Now     10.1.2.3     Local | Add Allow Entry           |                                              |                    |
| Use this feature                     | e to restrict or grant acc                                                                                                    | cess to Web content based | d on IPv4 addresses or domain names. Set the | Add Deny Entry     |
| restrictions in o                    | rder of priority.                                                                                                    |                           |                                              | X Remove           |
| Group by: No Grouping -              |                                                                                                    |                           | Edit Feature Settings.                       |                    |
| Mode 🔺                               | Requestor                                                                                                    | Entry Type                |                                              | Revent To Johanked |
| Allow                                | 10.1.2.3                                                                                                    | Local                     |                                              | View Ordered List  |
|                                      |                                                                                                    |                           |                                              | Help               |
|                                      |                                                                                                    |                           |                                              | Online Help        |
|                                      |                                                                                                    |                           |                                              |                    |
|                                      |                                                                                                    |                           |                                              |                    |
|                                      | Edit IP and                                                                                                    | Domain Restrictions S     | ettings ? X                                  |                    |
|                                      | Deny<br>Enable                                                                                                    | r unspecified clients:    |                                              |                    |
|                                      |                                                                                                    | ОК                        | Cancel                                       |                    |

### 在IIS中扩展URL长度

ISE可能生成IIS Web服务器过长的URL。为避免此问题,可以修改默认IIS配置以允许更长的URL。 从NDES服务器CLI输入以下命令: **注意:**查询字符串大小可能因ISE和终端配置而异。从具有管理权限的NDES服务器CLI输入此 命令。

| a Administrator: Command Prompt                                                                                                    | ] X     |
|----------------------------------------------------------------------------------------------------|---------|
| Microsoft Windows [Version 6.0.6001]<br>Copyright (c) 2006 Microsoft Corporation. All rights reserved.                                                                                    | -       |
| C:\Users\Administrator>%systemroot%\system32\inetsrv\appcmd.exe set config /sec<br>ion:system.webServer/security/requestFiltering /requestLimits.maxQueryString:"8<br>92" /commit:avphast | t<br>1  |
| Applied configuration changes to section "system.webServer/security/requestFilt<br>ring" for "MACHINE/WEBROOT/APPHOST" at configuration commit path "MACHINE/WEBRO<br>T/APPHOST"          | е<br>10 |
| C:\Users\Administrator>_                                                                                                    |         |

#### 证书模板概述

Microsoft CA的管理员可以配置一个或多个模板,这些模板用于将应用策略应用到一组公用证书。 这些策略有助于确定证书和关联密钥的使用功能。应用策略值包含在证书的扩展密钥使用(EKU)字 段中。身份验证器解析EKU字段中的值,以确保客户端提供的证书可用于预期功能。一些更常见的 用途包括服务器身份验证、客户端身份验证、IPSec VPN和电子邮件。就ISE而言,更常用的 EKU值包括服务器和/或客户端身份验证。

例如,当您浏览到安全银行网站时,处理请求的Web服务器配置了具有服务器身份验证应用策略的 证书。当服务器收到HTTPS请求时,它会将服务器身份验证证书发送到连接的Web浏览器进行身份 验证。这里的要点是这是从服务器到客户端的单向交换。与ISE相关,服务器身份验证证书的常见 用途是管理GUI访问。ISE将配置的证书发送到连接的浏览器,并且不期望从客户端收到证书。

对于使用EAP-TLS的BYOD等服务,首选相互身份验证。要启用此双向证书交换,用于生成ISE身 份证书的模板必须具有服务器身份验证的最低应用策略。Web服务器证书模板满足此要求。生成终 端证书的证书模板必须包含客户端身份验证的最低应用策略。用户证书模板满足此要求。如果为服 务(如内联策略实施点(iPEP))配置ISE,则用于生成ISE服务器身份证书的模板应包含客户端和服务 器身份验证属性(如果使用ISE版本1.1.x或更低版本)。这允许管理员和内联节点相互进行身份验 证。iPEP的EKU验证在ISE版本1.2中删除,这使此要求不再相关。

您可以重复使用默认的Microsoft CA Web Server和用户模板,也可以使用本文档中概述的流程克隆 和创建新模板。根据这些证书要求,应仔细规划CA配置以及生成的ISE和终端证书,以便在生产环 境中安装时最大限度地减少任何不需要的配置更改。

| User Properties                                                                                                    | ? × | Web Server Properties                                                                                                    | ? X |
|----------------------------------------------------------------------------------------------------|-----|----------------------------------------------------------------------------------------------------|-----|
| General       Request Handing       Subject Name       Extensions       Security         To view an extension description, select an extension.         Extensions included in this template:         Certificate Template Name         Enhanced Key Usage         Key Usage |     | General       Request Handing       Subject Name       Extensions       Security         To view an extension description, select an extension.         Extensions included in this template:         Certificate Template Name         Enhanced Key Usage         Key Usage |     |
| Description of Enhanced Key Usage:<br>Encrypting File System<br>Secure Email<br>Client Authentication                                                                                                    | 4   | Description of Enhanced Key Usage:<br>Server Authentication                                                                                                    | A F |
| OK Cancel Apply Hel                                                                                                    | p   | OK Cancel Apply He                                                                                                    | de  |

#### 证书模板配置

如简介中所述,SCEP在IPSec VPN环境中广泛使用。因此,NDES角色的安装会自动将服务器配置 为使用SCEP**的IPSec(脱机请**求)模板。因此,为BYOD准备Microsoft CA的第一步是使用正确的应 用策略构建新模板。在独立部署中,证书颁发机构和NDES服务被配置在同一服务器上,并且模板 和所需的注册表修改被包含在同一服务器上。在分布式NDES部署中,注册表修改在NDES服务器上 进行;但是,实际模板是在NDES服务安装中指定的根或子根CA服务器上定义的。

要配置证书模板,请完成以下步骤:

- 1. 以管理员身份登录CA服务器。
- 2. 单击开始>管理工具> 证书颁发机构。
- 3. 展开CA服务器详细信息并选择"证书模板"文件夹。此文件夹包含当前启用的模板列表。
- 4. 要管理证书模板,请右键单击"证书模板"**文件夹**,然后选择管理。
- 5. 在证书模板控制台中,显示许多非活动模板。
- 6. 要配置新模板以与SCEP配合使用,请右键单击已存在的模板(如"用户"),然后选择"复制模板"。
- 7. 根据环境中的最低CA OS,选择Windows 2003或Windows 2008。
- 8. 在General(常**规)**选项卡上,添加显示名称,如ISE-BYOD和有效期;不选中所有其他选项。 **注意:**模板有效期必须小于或等于CA根证书和中间证书的有效期。
- 9. 单击"主题**名称"**选项卡,确认已选中"请求中的供应"。

- 10. 单击"Issuance Requirements(发**行要求)**"选项卡。Cisco建议在典型的分层CA**环境中**将颁发 策略留空。
- 11. 单击"Extensions(扩展)"选项卡、"Application Policies(应用策略)",然后单击"Edit。
- 12. 单击Add,并确保将Client Authentication添加为应用策略。Click OK.
- 13. 单击"Security(安**全)**"选项卡,然**后单击"Add...**。确保在NDES服务安装中定义的SCEP服务帐 户对模板具有完全控制权,然后单击**OK**。
- 14. 返回到证书颁发机构GUI界面。
- 15. 右键单击"证书模板"目录。导航到New > Certificate Template to Issue。
- 16. 选择之前配置的ISE-BYOD模板,然后点击OK。

**注意:**或者,您也可以通过CLI使用**certutil** -SetCAtemplates +ISE-BYOD命令启用模板。 ISE-BYOD模板现在应列在已启用的证书模板列表中。

#### 证书模板注册表配置

要配置证书模板注册表项,请完成以下步骤:

- 1. 连接到NDES服务器。
- 2. 单击开始,在搜索栏中输入regedit。
- 3. 导航至"计算机">"HKEY\_LOCAL\_MACHINE">"软件">"Microsoft">"加密">"MSCEP"。
- 将EncryptionTemplate、GeneralPurseTemplate和SignatureTemplate密钥从IPSec(脱机请求)更改为先前创建的ISE-BYOD模板。
- 5. 重新启动NDES服务器以应用注册表设置。

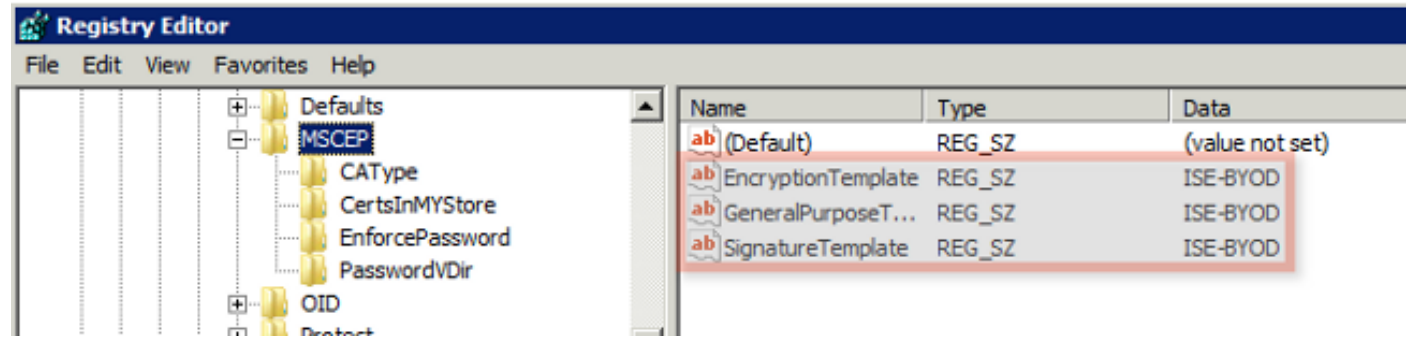

#### 将ISE配置为SCEP代理

在BYOD部署中,终端不直接与后端NDES服务器通信。相反,ISE策略节点配置为SCEP代理,并 代表终端与NDES服务器通信。终端直接与ISE通信。可以配置NDES服务器上的IIS实例,以支持 SCEP虚拟目录的HTTP和/或HTTPS绑定。 要将ISE配置为SCEP代理,请完成以下步骤:

- 1. 使用管理**员凭证**登录ISE GUI。
- 2. 单击Administration、Certificates和SCEP CA Profiles。
- 3. 单击 Add。
- 4. 输入服务器名称和说明。
- 5. 输入IP或完全限定域名(FQDN)的SCEP服务器的URL(例如 <u>http://10.10.10.10/certsrv/mscep/</u>)。
- 6. 单击Test Connectivity。连接成功会导致服务器响应弹出消息成功。
- 7. 单击Save以应用配置。
- 8. 要进行验证,请点击Administration、Certificates、Certificates和Certificate Store,然后确认 SCEP NDES服务器RA证书已自动下载到ISE节点。

## 验证

当前没有可用于此配置的验证过程。

## 故障排除

使用本部分可排除配置的故障。

#### 一般故障排除说明

以下是可用于排除配置故障的重要注释列表:

- 将BYOD网络拓扑划分为逻辑路点,以帮助识别调试和捕获ISE、NDES和CA终端之间路径中的 点。
- 确保ISE节点和CA共享一个通用网络时间协议(NTP)时间源。
- •终端应能够使用从DHCP获取的NTP和时区选项自动设置时间。
- •客户端的DNS服务器必须能够解析ISE节点的FQDN。
- •确保ISE和NDES服务器之间双向允许TCP 80和/或TCP 443。
- •由于改进了客户端日志记录,因此使用Windows计算机进行测试。或者,使用Apple iDevice和 Apple iPhone配置实用程序来监控客户端控制台日志。
- 监控CA和NDES服务器应用日志中的注册错误,并使用Google或TechNet来研究这些错误。

- •在整个测试阶段,对SCEP使用HTTP,以便在ISE、NDES和CA之间捕获数据包。
- 在ISE策略服务节点(PSN)上使用TCP转储实用程序,并监控进出NDES服务器的流量。此位置 位于"操**作"**>"诊**断工具"**>"**常规工具"**下。
- 在CA和NDES服务器上安装Wireshark,或在中间交换机上使用SPAN,以便捕获进出ISE PSN的SCEP流量。
- •确保在ISE策略节点上安装适当的CA证书链,以验证客户端证书。
- •确保在自注册期间,将相应的CA证书链自动安装到客户端。
- 预览ISE和终端身份证书并确认存在正确的EKU属性。
- 监控ISE GUI中的实时身份验证日志,以查看身份验证和授权失败。
   注意:如果存在错误的EKU,例如具有服务器身份验证的EKU的客户端证书,某些请求方不会 初始化客户端证书交换。因此,身份验证失败可能并不总是出现在ISE日志中。
- 在分布式部署中安装NDES时,远程根或子根CA将在服务安装中由CA名称或计算机名称指定。
   NDES服务器向此目标CA服务器发送证书注册请求。如果终端证书注册过程失败,数据包捕获 (PCAP)可能显示NDES服务器向ISE节点返回404 Not Found错误。要解决此问题,请重新安装 NDES服务,并选择"计算机名"(Computer Name)选项,而不是"CA名称"(CA Name)。
- 避免在设备入网后对SCEP CA链进行更改。终端操作系统(如Apple iOS)不会自动更新之前 安装的BYOD配置文件。在此iOS示例中,必须从终端删除当前配置文件,从ISE数据库删除终 端,以便可以再次执行自注册。
- 您可以配置Microsoft证书服务器以连接到Internet并自动从Microsoft根证书程序更新证书。如果 在具有受限互联网策略的环境中配置此网络检索选项,则无法连接到互联网的CA/NDES服务器 在默认情况下可能需要15秒超时。这可以增加15秒的延迟,以处理来自SCEP代理(如ISE)的 SCEP请求。ISE被编程为在12秒后超时SCEP请求(如果未收到响应)。要解决此问题,请允 许CA/NDES服务器访问Internet,或修改Microsoft CA/NDES服务器的本地安全策略中的"网络 检索超时"设置。要在Microsoft服务器上找到此配置,请导航至**开始>管理工具>本地安全策略** >公钥策略>证书路径验证设置>网络检索。

#### 客户端日志记录

以下是用于排除客户端日志记录问题的有用技术列表:

- 输入日志%temp%\spwProfileLog.txt。命令,以查看Mircosoft Windows应用的客户端日志。
   注意:WinHTTP用于Microsoft Windows终端和ISE之间的连接。有关错误代码的<u>列表,</u>请参阅 Microsoft Windows错误消息文章。
- 输入/sdcards/downloads/spw.log命令以查看Android应用的客户端日志。
- 对于MAC OSX,请使用控制台应用程序并查找SPW过程。
- 对于Apple iOS,请<u>使用Apple Configurator 2</u>.0查看邮件。

### ISE日志记录

要查看ISE日志,请完成以下步骤:

- 1. 导航至Administration > Logging > Debug Log Configuration, 然后选择适当的ISE策略节点。
- 2. 根据需要将客户端和调配日志设置为调试或跟踪。
- 3. 重现问题并记录相关种子信息,以便于搜索,例如MAC、IP和用户。
- 4. 导航至操作 > 下载日志, 然后选择相应的ISE节点。
- 5. 在Debug Logs选项卡上,将名为ise-psc.log的日志下载到桌面。
- 6. 使用智能编辑器(如记<u>事本++</u>)来分析日志文件。
- 7. 隔离问题后,将日志级别返回到默认级别。

#### NDES日志记录和故障排除

有关详细信息,请参阅AD CS:排除网络设备注册服务Windows Server文章的故障。

## 相关信息

- BYOD解决方案指南 证书颁发机构服务器配置
- Windows 2008 R2中的NDES概述
- MSCEP白皮书
- 配置NDES服务器以支持SSL
- 使用EAP-TLS或PEAP与EAP-TLS时的证书要求
- <u>技术支持和文档</u>